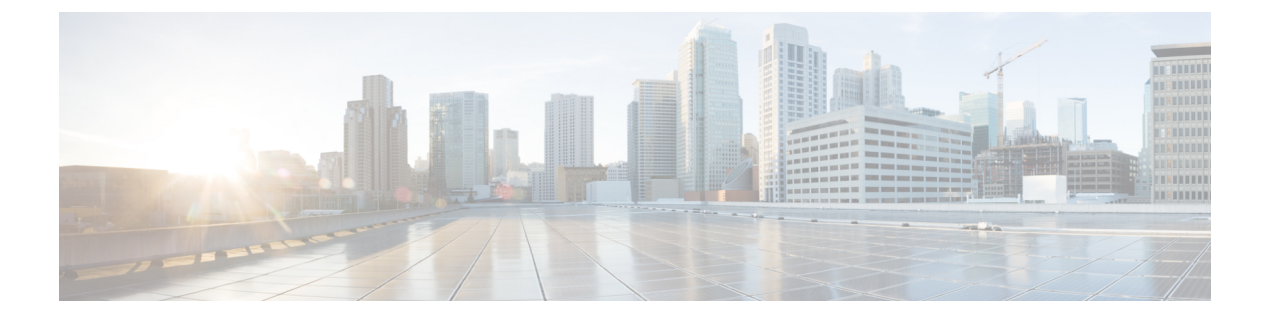

# UCS Manager コミュニケーションサービス

この章は、次の項で構成されています。

- •通信サービス (1ページ)
- ・非セキュアなコミュニケーションサービス (3ページ)
- セキュアなコミュニケーションサービス (9ページ)
- •ネットワーク関連のサービス (25ページ)

# 通信サービス

以下に定義する通信サービスを使用してサードパーティアプリケーションを Cisco UCS に接続できます。

Cisco UCS Manager では、次のサービスに対して IPv4 および IPv6 アドレス アクセスをサポートしています。

- CIM XML
- HTTP
- HTTPS
- SNMP
- SSH
- Telnet

Cisco UCS Manager では、Web ブラウザから [Cisco UCS KVM Direct] 起動ページへのアウトオ ブバンド IPv4 アドレス アクセスをサポートしています。このアクセスを提供するには、次の サービスをイネーブルにする必要があります。

• CIMC Web サービス

| 通信サービス        | 説明                                                                                                    |  |  |
|---------------|----------------------------------------------------------------------------------------------------|--|--|
| CIM XML       | Common Information Model (CIM XML) サービスはデフォルトはディ<br>セーブルであり、読み取り専用モードでのみ利用できます。デフォル<br>トのポートは 5988 です。                                                                                         |  |  |
|               | CIM XML は、Distributed Management Task Force によって定義された<br>CIM 情報を交換するための標準ベースのプロトコルです。                                                                                                    |  |  |
| CIMC Web サービス | このサービスは、デフォルトでディセーブルになります。                                                                                                    |  |  |
|               | このサービスをイネーブルにすると、ユーザは直接サーバに割り当て<br>られるか、またはサービス プロファイルを介しサーバに関連付けら<br>れたアウトオブバンドの管理 IP アドレスの1つを使用して直接サー<br>バ CIMC にアクセスできます。                                                                   |  |  |
|               | (注) CIMC Web サービスは全体的にイネーブルまたはディセー<br>ブルにすることのみが可能です。個別の CIMC IP アドレス<br>に対し KVM ダイレクト アクセスを設定できません。                                                                                           |  |  |
| НТТР          | デフォルトでは、HTTP はポート 80 でイネーブルになっています。                                                                                                    |  |  |
|               | Cisco UCS Manager GUI は HTTP または HTTPS のブラウザで実行で<br>きます。HTTP を選択した場合、すべてのデータはクリア テキスト<br>モードで交換されます。                                                                                           |  |  |
|               | ブラウザ セッションの安全性の理由により、HTTPS をイネーブルに<br>し、HTTP をディセーブルにすることを推奨します。                                                                                                    |  |  |
|               | デフォルトでは、Cisco UCS では同等の HTTPS にリダイレクトする<br>ブラウザ リダイレクトを実装しています。この動作は変更しないこ<br>とを推奨します。                                                                                                    |  |  |
|               | <ul> <li>(注) Cisco UCS バージョン 1.4(1) にアップグレードすると、セキュアなブラウザへのブラウザのリダイレクトはデフォルトでは発生しなくなります。HTTP ブラウザからの同等のHTTPS ブラウザヘリダイレクトするには、Cisco UCS Managerで[Redirect HTTP to HTTPS] をイネーブルにします。</li> </ul> |  |  |
| HTTPS         | デフォルトでは、HTTPS はポートでイネーブルになっています。                                                                                                    |  |  |
|               | HTTPS を使用すると、すべてのデータはセキュアなサーバを介して<br>暗号化モードで交換されます。                                                                                                    |  |  |
|               | ブラウザ セッションの安全性の理由により、HTTPS だけを使用し、<br>HTTP 通信はディセーブルにするかリダイレクトすることを推奨しま<br>す。                                                                                                    |  |  |

| 通信サービス    | 説明                                                                                                   |
|-----------|----------------------------------------------------------------------------------------------------|
| SMASH CLP | このサービスは読み取り専用アクセスに対してイネーブルになり、<br>show コマンドなど、プロトコルの一部のサブセットをサポートしま<br>す。これをディセーブルにすることはできません。       |
|           | このシェルサービスは、Distributed Management Task Force によって<br>定義された標準の1つです。                                   |
| SNMP      | デフォルトでは、このサービスはディセーブルになっています。イ<br>ネーブルの場合、デフォルトのポートは161です。コミュニティと少<br>なくとも1つの SNMP トラップを設定する必要があります。 |
|           | システムに SNMP サーバとの統合が含まれる場合にだけこのサービ<br>スをイネーブルにします。                                                    |
| SSH       | このサービスは、ポート22でイネーブルになります。これはディセー<br>ブルにできず、デフォルトのポートを変更することもできません。                                   |
|           | このサービスは Cisco UCS Manager CLI へのアクセスを提供します。                                                          |
| Telnet    | デフォルトでは、このサービスはディセーブルになっています。                                                                        |
|           | このサービスは Cisco UCS Manager CLI へのアクセスを提供します。                                                          |

# 非セキュアなコミュニケーション サービス

# Web セッション制限の設定

|       | コマンドまたはアクション                                                                                            | 目的                         |
|-------|----------------------------------------------------------------------------------------------------|----------------------------|
| ステップ1 | UCS-A# scope system .                                                                                   | システム モードを開始します。            |
| ステップ2 | UCS-A /system # scope services .                                                                        | サービス モードを開始します。            |
| ステップ3 | UCS-A /system/services # scope<br>web-session-limits .                                                  | Web セッションの制限モードを開始し<br>ます。 |
| ステップ4 | UCS-A /system/services/web-session-limits<br># set {maximum-event-interval  per-user<br>  total}number. | 次の Web セッション制限を設定できま<br>す。 |

|       | コマンドまたはアクション                                                 | 目的                                             |                                                                                                    |
|-------|--------------------------------------------------------------|------------------------------------------------|----------------------------------------------------------------------------------------------------|
|       |                                                              | 名前                                             | 説明                                                                                                    |
|       |                                                              | Maximum<br>Sessions Per<br>User                | 各ユーザに許可される<br>HTTP および HTTPS の同<br>時セッションの最大数。                                                                                                    |
|       |                                                              |                                                | 1~256の整数を入力しま<br>す。                                                                                                    |
|       |                                                              | Maximum<br>Sessions                            | システム内のすべての<br>ユーザに許可されるHTTP<br>およびHTTPSの同時セッ<br>ションの最大数。                                                                                                    |
|       |                                                              |                                                | 1~256の整数を入力しま<br>す。                                                                                                    |
|       |                                                              | [Maximum<br>Event<br>Interval (in<br>seconds)] | <ol> <li>2つのイベント間の最大時<br/>間間隔。UIからのユーザ<br/>要求に対する応答など、<br/>さまざまなタイプのイベ<br/>ント変更通知を追跡しま<br/>す。時間間隔が経過する<br/>と、UIセッションは終了<br/>します。</li> <li>120~3600の整数を入力</li> </ol> |
|       |                                                              |                                                | します。                                                                                                    |
| ステップ5 | UCS-A /system/services/web-session-limits<br># commit-buffer | トランザクシ<br>ミットします                               | ョンをシステムの設定にコ<br>。                                                                                                    |

次に、最大イベント間隔を設定する方法を示します。

UCS-A# scope system UCS-A /system # scope services UCS-A /system/services # scope web-session-limits UCS-A /system/services/web-session-limits # set maximum-event-interval 300 UCS-A /system/services/web-session-limits # commit buffer

# Web セッション制限の表示

## 手順

|       | コマンドまたはアクション                               | 目的                  |
|-------|--------------------------------------------|---------------------|
| ステップ1 | UCS-A# scope system                        | システムモードを開始します。      |
| ステップ2 | UCS-A /system # scope services             | サービス モードを開始します。     |
| ステップ3 | /system/services # show web-session-limits | Web セッションの設定を表示します。 |

## 例

次の例では、Web セッションの制限を表示する方法を示します。

# シェル セッション制限の設定

|               | ſ                                                                        | ſ                            |                                                              |
|---------------|--------------------------------------------------------------------------|------------------------------|--------------------------------------------------------------|
|               | コマンドまたはアクション                                                             | 目的                           |                                                              |
| ステップ1         | UCS-A# scope system .                                                    | システム モードを閉                   | 見始します。                                                       |
| ステップ <b>2</b> | UCS-A /system # scope services .                                         | サービス モードを開始します。              |                                                              |
| ステップ3         | UCS-A /system/services # scope<br>shell-session-limits                   |                              |                                                              |
| ステップ4         | UCS-A /system/services/shell-session-limits<br># set {per-user  total}番号 | 次のシェル セッション制限を設定でき<br>ます。    |                                                              |
|               |                                                                          | 名前                           | 説明                                                           |
|               |                                                                          | Maximum Sessions<br>Per User | ユーザごとに許可<br>される同時シェル<br>セッションの最大<br>数。<br>1~32の整数を入<br>力します。 |

|       | コマンドまたはアクション                                                     | 目的                   |                                                                          |
|-------|------------------------------------------------------------------|----------------------|--------------------------------------------------------------------------|
|       |                                                                  | 名前                   | 説明                                                                       |
|       |                                                                  | Maximum Sessions     | システム内のすべ<br>てのユーザに許可<br>される同時シェル<br>セッションの最大<br>数。<br>1~32の整数を入<br>力します。 |
| ステップ5 | UCS-A /system/services/shell-session-limits<br># commit-buffer . | トランザクションを<br>ミットします。 | システムの設定にコ                                                                |

次に、最大セッション数を設定する例を示します。

```
UCS-A# scope system
UCS-A /system # scope services
```

```
UCS-A /system/services # scope shell-session-limits
UCS-A /system/services/shell-session-limits # set maximum-sessions 20
UCS-A /system/services/shell-session-limits # commit buffer
```

# **Viewing Shell Session Limits**

## 手順

|       | コマンドまたはアクション                                 | 目的                 |
|-------|----------------------------------------------|--------------------|
| ステップ1 | UCS-A# scope system                          | システム モードを開始します。    |
| ステップ2 | UCS-A /system # scope services               | サービス モードを開始します。    |
| ステップ3 | /system/services # show shell-session-limits | シェルセッションの設定を表示します。 |

#### 例

次の例では、シェルセッションの制限を表示する方法を示します。

# CIM XML の設定

## 手順

|               | コマンドまたはアクション                                         | 目的                            |
|---------------|------------------------------------------------------|-------------------------------|
| ステップ1         | UCS-A# scope system                                  | システム モードを開始します。               |
| ステップ <b>2</b> | UCS-A /system # scope services                       | システム サービス モードを開始しま<br>す。      |
| ステップ3         | UCS-A /system/services # enable cimxml               | CIM XLM サービスを有効にします。          |
| ステップ4         | UCS-A /system/services # set cimxml port<br>port-num | CIM XML 接続のポートを指定します。         |
| ステップ5         | UCS-A /system/services # commit-buffer               | トランザクションをシステムの設定にコ<br>ミットします。 |

## 例

次に、CIM XMLを有効にし、ポート番号を5988に設定し、トランザクションをコミットする例を示します。

```
UCS-A# scope system
UCS-A /system # scope services
UCS-A /system/services # enable cimxml
UCS-A /system/services* # set cimxml port 5988
UCS-A /system/services* # commit-buffer
UCS-A /system/services #
```

# HTTP の設定

|               | コマンドまたはアクション                                       | 目的                            |
|---------------|----------------------------------------------------|-------------------------------|
| ステップ1         | UCS-A# scope system                                | システム モードを開始します。               |
| ステップ <b>2</b> | UCS-A /system # scope services                     | システム サービス モードを開始しま<br>す。      |
| ステップ3         | UCS-A /system/services # enable http               | HTTP サービスを有効にします。             |
| ステップ4         | UCS-A /system/services # set http port<br>port-num | HTTP 接続で使用されるポートを指定します。       |
| ステップ5         | UCS-A /system/services # commit-buffer             | トランザクションをシステムの設定にコ<br>ミットします。 |

次の例は、HTTP を有効にし、ポート番号を 80 に設定し、トランザクションをコミットします。

```
UCS-A# scope system
UCS-A /system # scope services
UCS-A /system/services # enable http
UCS-A /system/services* # set http port 80
Warning: When committed, this closes all the web sessions.
UCS-A /system/services* # commit-buffer
UCS-A /system/services #
```

# HTTP の設定解除

#### 手順

|               | コマンドまたはアクション                           | 目的                            |
|---------------|----------------------------------------|-------------------------------|
| ステップ1         | UCS-A# scope system                    | システム モードを開始します。               |
| ステップ <b>2</b> | UCS-A /system # scope services         | システム サービス モードを開始しま<br>す。      |
| ステップ3         | UCS-A /system/services # disable http  | HTTP サービスを無効にします。             |
| ステップ4         | UCS-A /system/services # commit-buffer | トランザクションをシステムの設定にコ<br>ミットします。 |

## 例

次に、HTTP を無効にし、トランザクションをコミットする例を示します。

```
UCS-A# scope system
UCS-A /system # scope services
UCS-A /system/services # disable http
UCS-A /system/services* # commit-buffer
UCS-A /system/services #
```

# セキュアなコミュニケーション サービス

# HTTPS の設定

Â

注意 HTTPS で使用するポートとキー リングの変更を含め、HTTPS の設定を完了した後、トランザ クションを保存またはコミットするとすぐに、現在のすべての HTTP および HTTPS セッショ ンは警告なく閉じられます。

|       | コマンドまたはアクション目的                                                                        |                                                                                                    |
|-------|---------------------------------------------------------------------------------------|----------------------------------------------------------------------------------------------------|
| ステップ1 | UCS-A# scope system                                                                   | システム モードを開始します。                                                                                                    |
| ステップ2 | UCS-A /system # scope services                                                        | システム サービス モードを開始しま<br>す。                                                                                                    |
| ステップ3 | UCS-A /system/services # enable https                                                 | HTTPS サービスを有効にします。                                                                                                    |
| ステップ4 | (任意) UCS-A /system/services # set<br>https port <i>port-num</i>                       | HTTPS 接続で使用されるポートを指定<br>します。                                                                                                    |
| ステップ5 | (任意) UCS-A /system/services # set<br>https keyring keyring-name                       | HTTPS に対して作成したキー リングの<br>名前を指定します。                                                                                                    |
| ステップ6 | (任意) UCS-A /system/services # <b>set</b><br>https cipher-suite-mode cipher-suite-mode | <ul> <li>Cisco UCS ドメインで使用される暗号ス<br/>イートセキュリティのレベル。</li> <li><i>cipher-suite-mode</i> には、以下のいずれか<br/>のキーワードを指定できます。</li> <li>high-strength</li> <li>medium-strength</li> <li>low-strength</li> <li>custom:ユーザ定義の暗号スイート<br/>仕様の文字列を指定できます。</li> </ul> |
| ステップ1 | (任意) UCS-A /system/services # set<br>https cipher-suite cipher-suite-spec-string      | <b>cipher-suite-mode</b> が <b>custom</b> に設定され<br>ている場合、この Cisco UCS ドメイン<br>に対する暗号スイート セキュリティの<br>カスタム レベルを指定します。                                                                                                    |

|       | コマンドまたはアクション                                            | 目的                                                                                                    |
|-------|---------------------------------------------------------|----------------------------------------------------------------------------------------------------|
|       |                                                         | <i>cipher-suite-spec-string</i> 最大 256 文字まで<br>使用できますが、OpenSSL 暗号スイー<br>ト仕様に準拠する必要があります。次を<br>除き、スペースや特殊文字は使用できま<br>せん。!(感嘆符)、+(プラス記号)、<br>-(ハイフン)、および:(コロン)。詳<br>細については、<br>http://ttpdapacheorg/dos/20/mod/_slhtml//sslcphesuite<br>を参照してください。. |
|       |                                                         | たとえば、Cisco UCS Manager がデフォ<br>ルトとして使用する中強度仕様の文字列<br>は次のようになります。<br>AL: JAH: BARTES: FLOWER HERE: MAIL MARK HERE: MAIL                                                                                                    |
|       |                                                         | <ul> <li>(注) cipher-suite-mode は custom 以<br/>外に設定されている場合、こ<br/>のオプションは無視されま<br/>す。</li> </ul>                                                                                                    |
| ステップ8 | (任意) UCS-A /system/services # set<br>https ssl-protocol | UCSM が許可する SSL プロトコルを選<br>択できます。値は [Default (Allow all<br>except SSLv2 and SSLv3)] と [Only<br>TLSV1.2]です。[Only TLSv1.2]を選択す<br>ると、低いバージョンの TLS プロトコ<br>ルを使用した Web クライアントからの<br>接続は確立されません。                                                        |
| ステップ9 | UCS-A /system/services # <b>commit-buffer</b>           | トランザクションをシステムの設定にコ<br>ミットします。                                                                                                    |

次の例では、HTTPSを有効にし、ポート番号を443に設定し、キーリング名をkring7984 に設定し、暗号スイートのセキュリティレベルをhighに設定し、WebサーバをTLSv1.2 を使用した接続のみを受け付けるように設定し、トランザクションをコミットします。

```
UCS-A# scope system
UCS-A /system # scope services
UCS-A /system/services # enable https
UCS-A /system/services* # set https port 443
Warning: When committed, this closes all the web sessions.
UCS-A /system/services* # set https keyring kring7984
UCS-A /system/services* # set https cipher-suite-mode high
UCS-A /system/services* # set https ssl-protocol tls1-2
UCS-A /system/services* # commit-buffer
UCS-A /system/services #
```

# HTTPS の設定解除

#### 始める前に

HTTP から HTTPS へのリダイレクションを無効にします。

#### 手順

|               | コマンドまたはアクション                           | 目的                            |
|---------------|----------------------------------------|-------------------------------|
| ステップ1         | UCS-A# scope system                    | システム モードを開始します。               |
| ステップ <b>2</b> | UCS-A /system # scope services         | システム サービス モードを開始しま<br>す。      |
| ステップ3         | UCS-A /system/services # disable https | HTTPS サービスを無効にします。            |
| ステップ4         | UCS-A /system/services # commit-buffer | トランザクションをシステムの設定にコ<br>ミットします。 |

## 例

次に、HTTPS を無効にし、トランザクションをコミットする例を示します。

```
UCS-A# scope system
UCS-A /system # scope services
UCS-A /system/services # disable https
UCS-A /system/services* # commit-buffer
UCS-A /system/services #
```

# 証明書、キー リング、トラスト ポイント

HTTPSは、公開キーインフラストラクチャ(PKI)を使用してクライアントのブラウザとCisco UCS Manager などの2つのデバイス間でセキュアな通信を確立します。

#### 暗号キーとキー リング

各 PKI デバイスは、内部キーリングに非対称の Rivest-Shamir-Adleman (RSA) 暗号キーのペ ア(1つはプライベート、もう1つはパブリック)を保持します。いずれかのキーで暗号化さ れたメッセージは、もう一方のキーで復号化できます。暗号化されたメッセージを送信する場 合、送信者は受信者の公開キーで暗号化し、受信者は独自の秘密キーを使用してメッセージを 復号化します。送信者は、独自の秘密キーで既知のメッセージを暗号化(「署名」とも呼ばれ ます)して公開キーの所有者を証明することもできます。受信者が該当する公開キーを使用し てメッセージを正常に復号化できる場合は、送信者が対応する秘密キーを所有していることが 証明されます。暗号キーの長さはさまざまであり、通常の長さは512 ビット ~ 2048 ビットで す。通常、長いキーは短いキーよりもより安全です。Cisco UCS Manager では最初に 1024 ビッ トのキー ペアを含むデフォルトのキー リングが提供されます。そして、追加のキー リングを 作成できます。

クラスタ名が変更されたり、証明書が期限切れになったりした場合、デフォルトのキーリング 証明書を手動で再生成する必要があります。

この操作は、UCS Manager CLI のみで使用できます。

#### 証明書

セキュアな通信を準備するには、まず2つのデバイスがそれぞれのデジタル証明書を交換しま す。証明書は、デバイスの ID に関する署名済み情報とともにデバイスの公開キーを含むファ イルです。暗号化された通信をサポートするために、デバイスは独自のキーペアと独自の自己 署名証明書を生成できます。リモートユーザが自己署名証明書を提示するデバイスに接続する 場合、ユーザはデバイスの ID を簡単に検証することができず、ユーザのブラウザは最初に認 証に関する警告を表示します。デフォルトでは、Cisco UCS Manager にはデフォルトのキー リ ングからの公開キーを含む組み込みの自己署名証明書が含まれます。

UCS M5、M4、および M3サーバの CIMC の自己署名 KVM 証明書を、ユーザが生成したパブ リック証明書に変更できます。ただし、パスワードで保護された X.509 証明書秘密キーはサ ポートされません。KVM 証明書の作成 (18 ページ) このプロセスに関する詳細情報を提供 します。

#### ٣

重要 証明書は、Base64 エンコード X.509(CER)フォーマットである必要があります。

#### トラスト ポイント

Cisco UCS Manager に強力な認証を提供するために、デバイスの ID を証明する信頼できるソース(つまり、トラスト ポイント)からサードパーティ証明書を取得し、インストールできます。サードパーティ証明書は、発行元トラスト ポイント(ルート認証局(CA)、中間 CA、またはルート CA につながるトラスト チェーンの一部となるトラスト アンカーのいずれか)によって署名されます。新しい証明書を取得するには、Cisco UCS Manager で証明書要求を生成し、トラスト ポイントに要求を送信する必要があります。

## 信頼できない CA 署名付き証明書の作成

パブリック認証局(CA)を使用して証明書の生成と署名を行う代わりに、独自のCAを運用 して独自の証明書に署名することができます。証明書とキーのペアを生成するには、2048ビッ トのRSA鍵と x.509 PEM 証明書を生成する必要があります。このセクションでは、Linux で実 行されている OpenSSL 証明書サーバを使用して CA を作成するコマンドおよび証明書を生成 するコマンドについて説明します。OpenSSL の詳細については、http://www.openssl.org を参照 してください。

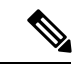

(注)

これらのコマンドは、OpenSSL パッケージを使用している Linux サーバで入力します。

### 始める前に

組織内のサーバで、証明書サーバのソフトウェアパッケージを取得してインストールします。

#### 手順

|               | -                                                                                                    |                                                                                                    |
|---------------|----------------------------------------------------------------------------------------------------|----------------------------------------------------------------------------------------------------|
|               | コマンドまたはアクション                                                                                                    | 目的                                                                                                    |
| ステップ1         | openssl genrsa -out CA_keyfilename keysize 例:                                                                                                    | このコマンドは、CAで使用されるRSA<br>秘密キーを生成します。                                                                                                    |
|               | <pre># openssl genrsa -out cert.private 2048</pre>                                                                                                    | 指定されたファイル名には、指定された<br>サイズの RSA キーが含まれています。                                                                                                    |
| ステップ2         | openssl req -new -x509 -days numdays -key<br>CA_keyfilename -out CA_certfilename<br>例:<br># openssl req -new -x509 -days 365 -key<br>cert.private -out cert.pem                                                                                                    | このコマンドは、指定されたキーを使用<br>して、CAの自己署名証明書を新規に作<br>成します。証明書は指定された期間有効<br>になります。このコマンドは、ユーザに<br>証明書の追加情報を求めるプロンプトを<br>表示します。<br>証明書サーバは、アクティブな CA で<br>す。 |
| ステップ <b>3</b> | <ul> <li>(任意) openssl x509 -req -days numdays</li> <li>-in CSR_filename -CA CA_certfilename</li> <li>-set_serial 04 -CAkey CA_keyfilename -out</li> <li>server_certfilename -extfile openssl.conf</li> <li>例:</li> <li># openssl x509 -req -days 365 -in</li> <li>csr.txt -CA cert.pem -set_serial 04</li> <li>-CAkey cert.private -out myserver05.crt</li> <li>-extfile openssl.conf</li> </ul> | このコマンドは、CAがCSRファイルを<br>使用してサーバ証明書を生成するように<br>指示します。<br>サーバ証明書は、出力ファイルに含まれ<br>ています。                                                                |

### 例

この例は、CAの作成方法、および新規に作成されたCAが署名するサーバ証明書の生成方法を示します。これらのコマンドは、OpenSSLを実行している Linux サーバで入力します。

your name or your server's hostname) []:example.com Email Address []:admin@example.com # /usr/bin/openssl x509 -req -days 365 -in csr.txt -CA cert.pem -set\_serial 01 -CAkey cert.private -out server.crt -extfile openssl.conf Signature ok subject=/C=US/ST=California/L=San Jose/O=Example Inc./OU=Unit A/CN=example.com/emailAddress=john@example.com Getting CA Private Key #

# キー リングの作成

Cisco UCS Manager は、デフォルト キー リングを含め、最大 8 個のキー リングをサポートします。

#### 手順

|               | コマンドまたはアクション                                                                    | 目的                      |
|---------------|---------------------------------------------------------------------------------|-------------------------|
| ステップ1         | UCS-A# scope security                                                           | セキュリティモードを開始します。        |
| ステップ <b>2</b> | UCS-A /security # create keyring<br>keyring-name                                | キーリングを作成し、名前を指定しま<br>す。 |
| ステップ3         | UCS-A /security/keyring # set modulus<br>{mod1024   mod1536   mod2048   mod512} | SSL キーのビット長を設定します。      |
| ステップ4         | UCS-A /security/keyring # commit-buffer                                         | トランザクションをコミットします。       |

## 例

次の例は、1024 ビットのキー サイズのキー リングを作成します。

```
UCS-A# scope security
```

```
UCS-A /security # create keyring kr220
UCS-A /security/keyring* # set modulus mod1024
UCS-A /security/keyring* # commit-buffer
UCS-A /security/keyring #
```

## 次のタスク

このキーリングの証明書要求を作成します。

# デフォルト キー リングの再生成

クラスタ名が変更されたり、証明書が期限切れになったりした場合、デフォルトのキーリング 証明書を手動で再生成する必要があります。

|       | コマンドまたはアクション          | 目的               |
|-------|-----------------------|------------------|
| ステップ1 | UCS-A# scope security | セキュリティモードを開始します。 |

|               | コマンドまたはアクション                                    | 目的                                    |
|---------------|-------------------------------------------------|---------------------------------------|
| ステップ <b>2</b> | UCS-A /security # scope keyring default         | デフォルトキーリングでキーリングセ<br>キュリティ モードを開始します。 |
| ステップ3         | UCS-A /security/keyring # set regenerate<br>yes | デフォルト キー リングを再生成しま<br>す。              |
| ステップ4         | UCS-A /security/keyring # commit-buffer         | トランザクションをコミットします。                     |

次に、デフォルトキーリングを再生成する例を示します。

```
UCS-A# scope security
UCS-A /security # scope keyring default
UCS-A /security/keyring* # set regenerate yes
UCS-A /security/keyring* # commit-buffer
UCS-A /security/keyring #
```

# 基本オプション付きのキー リングの証明書要求の作成

|               | コマンドまたはアクション                                                                                                    | 目的                                                                                                    |
|---------------|----------------------------------------------------------------------------------------------------|----------------------------------------------------------------------------------------------------|
| ステップ1         | UCS-A# scope security                                                                                                    | セキュリティモードを開始します。                                                                                         |
| ステップ <b>2</b> | UCS-A /security # scope keyring<br>keyring-name                                                                                      | キー リングのコンフィギュレーション<br>モードを開始します。                                                                         |
| ステップ3         | UCS-A /security/keyring # create certreq<br>{ <b>ip</b> [ <i>ipv4-addr</i>   <i>ipv6-v6</i> ]   <b>subject-name</b><br><i>name</i> } | 指定された IPv4 または IPv6 アドレス、<br>またはファブリック インターコネクト<br>の名前を使用して証明書要求を作成しま<br>す。証明書要求のパスワードを入力す<br>ように求められます。 |
| ステップ4         | UCS-A /security/keyring/certreq #<br>commit-buffer                                                                                   | トランザクションをコミットします。                                                                                        |
| ステップ5         | UCS-A /security/keyring # show certreq                                                                                               | コピーしてトラスト アンカーまたは認<br>証局に送信可能な証明書要求を表示しま<br>す。                                                           |

次の例では、基本オプション付きのキーリングについて IPv4 アドレスで証明書要求を 作成して表示します。

```
UCS-A# scope security
UCS-A /security # scope keyring kr220
UCS-A /security/keyring # create certreq ip 192.168.200.123 subject-name sjc04
Certificate request password:
Confirm certificate request password:
UCS-A /security/keyring* # commit-buffer
UCS-A /security/keyring # show certreq
Certificate request subject name: sjc04
Certificate request ip address: 192.168.200.123
Certificate request e-mail name:
Certificate request country name:
State, province or county (full name):
Locality (eg, city):
Organization name (eg, company):
Organization Unit name (eg, section):
Request:
----BEGIN CERTIFICATE REOUEST----
MIIBfTCB5wIBADARMQ8wDQYDVQQDEwZzYW1jMDQwqZ8wDQYJKoZIhvcNAQEBBQAD
gY0AMIGJAoGBALpKn1t8qMZO4UGqILKFXQQc2c8b/vW2rnRF80PhKbhghLA1YZ1F
JqcYEG5Y11+vgohLBTd45s0GC8m4RTLJWHo4SwccAUXQ5Zngf45YtX1WsylwUWV4
Ore/zgTk/WCd56RfOBvWR2Dtztu2pGA14sd761zLxt29K7R8mzj6CAUVAgMBAAGg
LTArBgkqhkiG9w0BCQ4xHjAcMBoGA1UdEQEB/wQQMA6CBnNhbWMwNIcECsEiXjAN
BqkqhkiG9w0BAQQFAAOBqQCsxN0qUHYGFoQw56RwQueLTNPnrndqUwuZHUO03Teq
nhsyu4satpyiPqVV9viKZ+spvc6x5PWIcTWgHhH8BimOb/00KuG8kwfIGGsEDlAv
TTYvUP+BZ9OFiPbRIA718S+V8ndXr1HejiQGxlDNqoN+odCXPc5kjoXD01ZTL09H
BA==
```

----END CERTIFICATE REQUEST----

UCS-A /security/keyring #

# 詳細オプション付きのキー リングの証明書要求の作成

|               | コマンドまたはアクション                                                   | 目的                                             |
|---------------|----------------------------------------------------------------|------------------------------------------------|
| ステップ1         | UCS-A# scope security                                          | セキュリティモードを開始します。                               |
| ステップ <b>2</b> | UCS-A /security # scope keyring<br>keyring-name                | キーリングのコンフィギュレーション<br>モードを開始します。                |
| ステップ3         | UCS-A /security/keyring # create certreq                       | 証明書要求を作成します。                                   |
| ステップ4         | UCS-A /security/keyring/certreq* # set<br>country country name | 会社が存在している国の国コードを指<br>定します。                     |
| ステップ5         | UCS-A /security/keyring/certreq* # set dns<br>DNS Name         | 要求に関連付けられたドメインネーム<br>サーバ (DNS) アドレスを指定しま<br>す。 |

|                | コマンドまたはアクション                                                                                                    | 目的                                                   |
|----------------|----------------------------------------------------------------------------------------------------|------------------------------------------------------|
| ステップ6          | UCS-A /security/keyring/certreq* # set<br>e-mail <i>E-mail name</i>                                                                           | 証明書要求に関連付けられた電子メー<br>ルアドレスを指定します。                    |
| ステップ1          | UCS-A /security/keyring/certreq* # set ip<br>certificate request ip-address   ipv6<br>certificate request ipv6-address                        | Cisco UCS ドメインの IPv4 または IPv6<br>アドレスを指定します。         |
| ステップ8          | UCS-A /security/keyring/certreq* # set<br>fi-a-ip certificate request FI A ip-address  <br>fi-a-ipv6 certificate request FI A<br>ipv6-address | ファブリック インターコネクト A の<br>IPv4 または IPv6 アドレスを指定しま<br>す。 |
| ステップ9          | UCS-A /security/keyring/certreq* # set<br>fi-b-ip certificate request FI B ip-address  <br>fi-b-ipv6 certificate request FI B<br>ipv6-address | ファブリック インターコネクト B の<br>IPv4 または IPv6 アドレスを指定しま<br>す。 |
| ステップ10         | UCS-A /security/keyring/certreq* # set<br>locality locality name (eg, city)                                                                   | 証明書を要求している会社の本社が存<br>在する市または町を指定します。                 |
| ステップ11         | UCS-A /security/keyring/certreq* # set<br>org-name organization name                                                                          | 証明書を要求している組織を指定しま<br>す。                              |
| ステップ <b>12</b> | UCS-A /security/keyring/certreq* # set<br>org-unit-name organizational unit name                                                              | 組織ユニットを指定します。                                        |
| ステップ13         | UCS-A /security/keyring/certreq* # set<br>password certificate request password                                                               | 証明書要求に関するオプションのパス<br>ワードを指定します。                      |
| ステップ14         | UCS-A /security/keyring/certreq* # set<br>state state, province or county                                                                     | 証明書を要求している会社の本社が存<br>在する州または行政区分を指定しま<br>す。          |
| ステップ <b>15</b> | UCS-A /security/keyring/certreq* # set<br>subject-name certificate request name                                                               | ファブリックインターコネクトの完全<br>修飾ドメイン名を指定します。                  |
| ステップ 16        | UCS-A /security/keyring/certreq* #<br>commit-buffer                                                                                           | トランザクションをコミットします。                                    |
| ステップ <b>17</b> | UCS-A /security/keyring # show certreq                                                                                                    | コピーしてトラストアンカーまたは認<br>証局に送信可能な証明書要求を表示し<br>ます。        |

次の例では、詳細オプション付きのキーリングについて IPv4 アドレスで証明書要求を 作成して表示します。

```
UCS-A# scope security
UCS-A /security # scope keyring kr220
```

```
UCS-A /security/keyring # create certreg
UCS-A /security/keyring/certreq* # set ip 192.168.200.123
UCS-A /security/keyring/certreq* # set fi-a-ip 192.168.200.124
UCS-A /security/keyring/certreq* # set fi-b-ip 192.168.200.125
UCS-A /security/keyring/certreg* # set subject-name sjc04
UCS-A /security/keyring/certreq* # set country US
UCS-A /security/keyring/certreq* # set dns bg1-samc-15A
UCS-A /security/keyring/certreq* # set e-mail test@cisco.com
UCS-A /security/keyring/certreq* # set locality new york city
UCS-A /security/keyring/certreq* # set org-name "Cisco Systems"
UCS-A /security/keyring/certreq* # set org-unit-name Testing
UCS-A /security/keyring/certreq* # set state new york
UCS-A /security/keyring/certreq* # commit-buffer
UCS-A /security/keyring/certreq # show certreq
Certificate request subject name: sjc04
Certificate request ip address: 192.168.200.123
Certificate request FI A ip address: 192.168.200.124
Certificate request FI B ip address: 192.168.200.125
Certificate request e-mail name: test@cisco.com
Certificate request ipv6 address: ::
Certificate request FI A ipv6 address: ::
Certificate request FI B ipv6 address: ::
Certificate request country name: US
State, province or county (full name): New York
Locality name (eg, city): new york city
Organization name (eg, company): Cisco
Organization Unit name (eg, section): Testing
Request:
----BEGIN CERTIFICATE REQUEST----
MIIBfTCB5wIBADARMQ8wDQYDVQQDEwZzYW1jMDQwqZ8wDQYJKoZIhvcNAQEBBQAD
gY0AMIGJAoGBALpKn1t8qMZO4UGqILKFXQQc2c8b/vW2rnRF80PhKbhghLA1YZ1F
JqcYEG5Y11+vgohLBTd45s0GC8m4RTLJWHo4SwccAUXQ5Zngf45YtX1WsylwUWV4
0re/zqTk/WCd56RfOBvWR2Dtztu2pGA14sd761zLxt29K7R8mzj6CAUVAgMBAAGg
LTArBgkqhkiG9w0BCQ4xHjAcMBoGA1UdEQEB/wQQMA6CBnNhbWMwNIcECsEiXjAN
BakahkiG9w0BA00FAA0Ba0CsxN0aUHYGFo0w56Rw0ueLTNPnrndaUwuZHU003Tea
nhsyu4satpyiPqVV9viKZ+spvc6x5PWIcTWgHhH8BimOb/00KuG8kwfIGGsEDlAv
TTYvUP+BZ9OFiPbRIA718S+V8ndXr1HejiQGxlDNqoN+odCXPc5kjoXD01ZTL09H
BA==
----END CERTIFICATE REQUEST----
```

```
UCS-A /security/keyring/certreq #
```

## 次のタスク

- ・証明書要求のテキストを BEGIN および END 行を含めてコピーし、ファイルに保存します。キーリングの証明書を取得するため、証明書要求を含むファイルをトラストアンカーまたは認証局に送信します。
- トラストポイントを作成し、トラストアンカーから受け取ったトラストの証明書の証明 書チェーンを設定します。

## KVM 証明書の作成

この手順を使用して、KVM 証明書を作成できます。この操作により、CIMC がリブートします。

|       | コマンドまたはアクション                                                     | 目的                                                                            |
|-------|------------------------------------------------------------------|-------------------------------------------------------------------------------|
| ステップ1 | UCS-A# <b>scope server</b> <i>chassis-id   blade-id</i>          | 指定サーバのシャーシ サーバ モードを<br>開始します。                                                 |
| ステップ2 | UCS-A /chassis/server # scope cimc                               | シャーシ サーバ CIMC モードを開始し<br>ます。                                                  |
| ステップ3 | UCS-A /chassis/server/cimc # create<br>kvm-certificate           | KVM 証明書を作成します。                                                                |
| ステップ4 | UCS-A /chassis/server/cimc/kvm-certificate*<br># set certificate | 指定されたユーザ生成のパブリック証明<br>書を設定します。                                                |
| ステップ5 | UCS-A /chassis/server/cimc/kvm-certificate*<br># set key         | 対応するユーザ生成の秘密キーを設定し<br>ます。                                                     |
| _     |                                                                  | <ul><li>(注) パスワード保護された X.509</li><li>証明書の秘密キーはサポート</li><li>されていません。</li></ul> |
| ステップ6 | UCS-A /chassis/server/cimc/kvm-certificate*<br># commit-buffer   | トランザクションをシステムの設定にコ<br>ミットします。                                                 |
|       |                                                                  | この操作により、CIMC がリブートしま<br>す。                                                    |

#### 手順

## 例

次に、KVM 証明書を作成し、トランザクションをコミットする例を示します。

```
UCS-A# scope server 1/3
UCS-A /chassis/server # scope cimc
UCS-A /chassis/server/cimc # create kvm-certificate
UCS-A /chassis/server/cimc/kvm-certificate* # set certificate
Enter lines one at a time. Enter ENDOFBUF to finish. Press ^C to abort.
Prompt Certificate:
>
....
UCS-A /chassis/server/cimc/kvm-certificate* # set key
Enter lines one at a time. Enter ENDOFBUF to finish. Press ^C to abort.
Prompt Key:
>
....
UCS-A /chassis/server/cimc/kvm-certificate* # commit-buffer
UCS-A /chassis/server/cimc/kvm-certificate # commit-buffer
```

# KVM 証明書のクリア

この操作により、CIMC がリブートします。

#### 手順

|               | コマンドまたはアクション                                          | 目的                            |
|---------------|-------------------------------------------------------|-------------------------------|
| ステップ1         | UCS-A# scope server chassis-id / blade-id             | 指定サーバのシャーシ サーバ モードを<br>開始します。 |
| ステップ <b>2</b> | UCS-A /chassis/server # scope cimc                    | シャーシ サーバ CIMC モードを開始し<br>ます。  |
| ステップ3         | UCS-A /chassis/server/cimc # clear<br>kvm-certificate | KVM 証明書をクリアします。               |
| ステップ4         | UCS-A /chassis/server/cimc* #<br>commit-buffer        | トランザクションをシステムの設定にコ<br>ミットします。 |
|               |                                                       | この操作により、CIMC がリブートしま<br>す。    |

## 例

次に、KVM 証明書をクリアし、トランザクションをコミットする例を示します。

```
UCS-A# scope server 1/3
UCS-A /chassis/server # scope cimc
UCS-A /chassis/server/cimc # clear kvm-certificate
Warning: When committed, this operation will result in CIMC reboot.
UCS-A /chassis/server/cimc* # commit-buffer
UCS-A /chassis/server/cimc #
```

# トラスト ポイントの作成

|               | コマンドまたはアクション                                              | 目的                                  |
|---------------|-----------------------------------------------------------|-------------------------------------|
| ステップ1         | UCS-A# scope security                                     | セキュリティモードを開始します。                    |
| ステップ <b>2</b> | UCS-A /security # create trustpoint name                  | トラスト ポイントを作成し、その名前<br>を指定します。       |
| ステップ <b>3</b> | UCS-A /security/trustpoint # set certchain<br>[certchain] | このトラスト ポイントの証明書情報を<br>指定します。        |
|               |                                                           | コマンドで証明書情報を指定しない場合、ルート認証局(CA)への認証パス |

|       | コマンドまたはアクション                               | 目的                                                                               |
|-------|--------------------------------------------|----------------------------------------------------------------------------------|
|       |                                            | を定義するトラスト ポイントのリスト<br>または証明書を入力するように求められ<br>ます。入力内容の次の行に、ENDOFBUF<br>と入力して終了します。 |
|       |                                            | <b>重要</b> 証明書は、Base64 エンコード<br>X.509 (CER) フォーマットで<br>ある必要があります。                 |
| ステップ4 | UCS-A /security/trustpoint # commit-buffer | トランザクションをコミットします。                                                                |

次の例は、トラスト ポイントを作成し、トラスト ポイントに証明書を提供します。

```
UCS-A# scope security
UCS-A /security # create trustpoint tPoint10
UCS-A /security/trustpoint* # set certchain
Enter lines one at a time. Enter ENDOFBUF to finish. Press ^C to abort.
Trustpoint Certificate Chain:
> ----BEGIN CERTIFICATE----
> MIIDMDCCApmqAwIBAqIBADANBqkqhkiG9w0BAQQFADB0MQswCQYDVQQGEwJVUzEL
> BxMMU2Fu1Epvc2Us1ENBMRUwEwYDVQQKEwxFeGFtcGx11EluYy4xEzARBgNVBAsT
> ClRlc3QgR3JvdXAxGTAXBgNVBAMTEHRlc3QuZXhhbXBsZS5jb20xHzAdBgkqhkiG
> 9w0BCQEWEHVzZXJAZXhhbXBsZS5jb20wgZ8wDQYJKoZIhvcNAQEBBQADgY0AMIGJ
> AoGBAMZw4nTepNIDhVzb0j7Z2Je4xAG56zmSHRMQeOGHemdh66u2/XAoLx7YCcYU
> ZqAMivyCsKqb/6CjQtsofvtrmC/eAehuK3/SINv7wd6Vv2pBt6ZpXqD4VBNKOND1
> GMbkPayV1QjbG4MD2dx2+H8EH3LMtdZrgKvPxPTE+bF5wZVNAgMBAAGgJTAjBgkq
> hkiG9w0BCQcxFhMUQSBjaGFsbGVuZ2UgcGFzc3dvcmQwDQYJKoZIhvcNAQEFBQAD
> gYEAG61CaJoJaVMhzCl90306Mg51zq1zXcz75+VFj2I6rH9asckCld3mkOVx5gJU
> Ptt5CVQpNqNLdvbDPSsXretysOhqHmp9+CLv8FDuy1CDYfuaLtv1WvfhevskV0j6
> jtcEMyZ+f7+3yh421ido3nO4MIGeBgNVHSMEgZYwgZOAFLlNjtcEMyZ+f7+3yh42
> 1 ido 3 nO4 o X i kd j B0 MQ swCQYDVQQGEwJVU z ELMA kGA 1 UECBMCQ0 E x FDA SBg NVB A c T A show that the second second secon
> C1NhbnRhIENsYXJhMRswGQYDVQQKExJOdW92YSBTeXN0ZW1zIEluYy4xFDASBgNV
> BAsTC0VuZ21uZWVyaW5nMQ8wDQYDVQQDEwZ0ZXN0Q0GCAQAwDAYDVR0TBAUwAwEB
> /zANBgkqhkiG9w0BAQQFAAOBgQAhWaRwXNR6B4g6Lsnr+fptHv+WVhB5fKqGQqXc
> wR4pYiO4z42/j9Ijenh75tCKMhW51az8copP1EBmOcyuhf5C6vasrenn1ddkkYt4
> PR0vxGc40whuiozBolesmsmjBbedUCwQgdFDWhDIZJwK5+N3x/kfa2EHU6id1avt
> 4YL5Jq==
> ----END CERTIFICATE-----
> ENDOFBUF
UCS-A /security/trustpoint* # commit-buffer
UCS-A /security/trustpoint #
```

#### 次のタスク

トラスト アンカーまたは認証局からキー リング証明書を取得し、キー リングにインポートします。

# キー リングへの証明書のインポート

## 始める前に

- ・キーリング証明書の証明書チェーンを含むトラストポイントを設定します。
- トラストアンカーまたは認証局からキーリング証明書を取得します。

#### 手順

|               | コマンドまたはアクション                                     | 目的                                                                                               |
|---------------|--------------------------------------------------|--------------------------------------------------------------------------------------------------|
| ステップ1         | UCS-A# scope security                            | セキュリティモードを開始します。                                                                                 |
| ステップ <b>2</b> | UCS-A /security # scope keyring<br>keyring-name  | 証明書を受け取るキーリングでコンフィ<br>ギュレーション モードを開始します。                                                         |
| ステップ3         | UCS-A /security/keyring # set trustpoint<br>name | キー リング証明書の取得元のトラスト<br>アンカーまたは認証局に対しトラスト<br>ポイントを指定します。                                           |
| ステップ4         | UCS-A /security/keyring # set cert               | キーリング証明書を入力してアップロー<br>ドするためのダイアログを起動します。                                                         |
|               |                                                  | プロンプトで、トラストアンカーまた<br>は認証局から受け取った証明書のテキス<br>トを貼り付けます。証明書の後の行に<br>ENDOFBUF と入力して、証明書の入力<br>を完了します。 |
|               |                                                  | <b>重要</b> 証明書は、Base64 エンコード<br>X.509 (CER) フォーマットで<br>ある必要があります。                                 |
| ステップ5         | UCS-A /security/keyring # commit-buffer          | トランザクションをコミットします。                                                                                |

#### 例

次に、トラストポイントを指定し、証明書をキーリングにインポートする例を示しま す。

```
UCS-A# scope security
UCS-A /security # scope keyring kr220
UCS-A /security/keyring # set trustpoint tPoint10
UCS-A /security/keyring* # set cert
Enter lines one at a time. Enter ENDOFBUF to finish. Press ^C to abort.
Keyring certificate:
> -----BEGIN CERTIFICATE-----
> MIIB/zCCAWgCAQAwgZkxCzAJBgNVBAYTALVTMQswCQYDVQQIEwJDQTEVMBMGA1UE
> BxMMU2FuIEpvc2UsIENBMRUwEwYDVQQKEwxFeGFtcGxlIEluYy4xEzARBgNVBAsT
```

```
> ClRlc3QgR3JvdXAxGTAXBgNVBAMTEHRlc3QuZXhhbXBsZS5jb20xHzAdBgkqhkiG
> 9w0BCQEWEHVzZXJAZXhbXBsZS5jb20wgZ8wDQYJKoZIhvcNAQEBBQADgY0AMIGJ
> AoGBAMZw4nTepNIDhVzb0j7Z2Je4xAG56zmSHRMQeOGHemdh66u2/XAoLx7YCcYU
> ZgAMivyCsKgb/6CjQtsofvtrmC/eAehuK3/SINv7wd6Vv2pBt6ZpXgD4VBNKOND1
> GMbkPayVlQjbG4MD2dx2+H8EH3LMtdZrgKvPxPTE+bF5wZVNAgMBAAGgJTAjBgkq
> hkiG9w0BCQcxFhMUQSBjaGFsbGVuZ2UgcGFzc3dvcmQwDQYJKoZIhvcNAQEFBQAD
> gYEAG61CaJoJaVMhzC190306Mg51zq1zXcz75+VFj216rH9asckCld3mk0Vx5gJU
> Ptt5CVQpNgNLdvbDPSsXretysOhqHmp9+CLv8FDuy1CDYfuaLtv1WvfhevskV0j6
> mK3Ku+YiORnv6DhxrOoqau8r/hyI/L4317IPN1HhOi3oha4=
> -----END CERTIFICATE-----
> ENDOFBUF
UCS-A /security/keyring* # commit-buffer
UCS-A /security/keyring #
```

### 次のタスク

```
キーリングを使用して HTTPS サービスを設定します。
```

# キーリングの削除

手順

|       | コマンドまたはアクション                          | 目的                |
|-------|---------------------------------------|-------------------|
| ステップ1 | UCS-A# scope security                 | セキュリティモードを開始します。  |
| ステップ2 | UCS-A /security # delete keyring name | 名前付きのキーリングを削除します。 |
| ステップ3 | UCS-A /security # commit-buffer       | トランザクションをコミットします。 |

#### 例

次の例では、キーリングを削除します。

```
UCS-A# scope security
UCS-A /security # delete keyring key10
UCS-A /security* # commit-buffer
UCS-A /security #
```

# トラスト ポイントの削除

#### 始める前に

トラストポイントがキーリングによって使用されていないことを確認してください。

|       | コマンドまたはアクション          | 目的               |
|-------|-----------------------|------------------|
| ステップ1 | UCS-A# scope security | セキュリティモードを開始します。 |

|               | コマンドまたはアクション                             | 目的                |
|---------------|------------------------------------------|-------------------|
| ステップ <b>2</b> | UCS-A /security # delete trustpoint name | 指定したトラストポイントを削除しま |
|               |                                          | <b>J</b>          |
| ステップ3         | UCS-A /security # commit-buffer          | トランザクションをコミットします。 |
|               |                                          |                   |

次に、トラストポイントを削除する例を示します。

```
UCS-A# scope security
UCS-A /security # delete trustpoint tPoint10
UCS-A /security* # commit-buffer
UCS-A /security #
```

# HTTPS への HTTP リダイレクションの有効化

## 始める前に

HTTP と HTTPS の両方を有効にします。

|               | コマンドまたはアクション                                     | 目的                                                            |
|---------------|--------------------------------------------------|---------------------------------------------------------------|
| ステップ1         | UCS-A# scope system                              | システム モードを開始します。                                               |
| ステップ <b>2</b> | UCS-A /system # scope services                   | システム サービス モードを開始しま<br>す。                                      |
| ステップ <b>3</b> | UCS-A /system/services # enable<br>http-redirect | HTTPリダイレクトサービスを有効にし<br>ます。                                    |
|               |                                                  | イネーブルの場合、HTTP経由で試行さ<br>れる通信はすべて同等の HTTPS アドレ<br>スにリダイレクトされます。 |
|               |                                                  | このオプションは、このCisco UCS ドメ<br>インへのHTTPアクセスを実質的に無効<br>にします。       |
| ステップ4         | UCS-A /system/services # commit-buffer           | トランザクションをシステムの設定にコ<br>ミットします。                                 |

次に、HTTP から HTTPS へのリダイレクションを有効にし、トランザクションをコ ミットする例を示します。

```
UCS-A# scope system
UCS-A /system # scope services
UCS-A /system/services # enable http-redirect
Warning: When committed, this closes all the web sessions.
UCS-A /system/services* # commit-buffer
UCS-A /system/services #
```

# ネットワーク関連のサービス

## SNMP 機能の概要

SNMP フレームワークは3つの部分で構成されます。

- SNMPマネージャ:SNMPを使用してネットワークデバイスのアクティビティを制御し、 モニタリングするシステム
- SNMPエージェント: Cisco UCS内のソフトウェアコンポーネントです。Cisco UCSのデー タを維持し、必要に応じて SNMPマネージャにレポートします。Cisco UCS にはエージェ ントと MIBのコレクションが含まれます。SNMPエージェントをイネーブルにしてマネー ジャとエージェント間のリレーションシップを作成するには、Cisco UCS Manager で SNMP をイネーブルにして設定します。
- Managed Information Base (MIB) : SNMP エージェントの管理対象オブジェクトの集合。
   Cisco UCS リリース 1.4(1) 以降では、それ以前のリリースより大量の MIB をサポートしています。

Cisco UCS は、SNMPv1、SNMPv2c、および SNMPv3 をサポートします。SNMPv1 および SNMPv2c はどちらも、コミュニティベース形式のセキュリティを使用します。SNMP は次の ように定義されています。

- RFC 3410 (http://tools.ietf.org/html/rfc3410)
- RFC 3411 (http://tools.ietf.org/html/rfc3411)
- RFC 3412 (http://tools.ietf.org/html/rfc3412)
- RFC 3413 (http://tools.ietf.org/html/rfc3413)
- RFC 3414 (http://tools.ietf.org/html/rfc3414)
- RFC 3415 (http://tools.ietf.org/html/rfc3415)
- RFC 3416 (http://tools.ietf.org/html/rfc3416)
- RFC 3417 (http://tools.ietf.org/html/rfc3417)

- RFC 3418 (http://tools.ietf.org/html/rfc3418)
- RFC 3584 (http://tools.ietf.org/html/rfc3584)

# **SNMP** 通知

SNMPの重要な機能の1つは、SNMPエージェントから通知を生成できることです。これらの 通知では、要求をSNMPマネージャから送信する必要はありません。通知は、不正なユーザ認 証、再起動、接続の切断、隣接ルータとの接続の切断、その他の重要なイベントを表示しま す。

Cisco UCS Manager は、トラップまたはインフォームとして SNMP 通知を生成します。SNMP マネージャはトラップ受信時に確認応答を送信せず、Cisco UCS Manager はトラップが受信さ れたかどうかを確認できないため、トラップの信頼性はインフォームよりも低くなります。イ ンフォーム要求を受信する SNMP マネージャは、SNMP応答プロトコルデータユニット (PDU) でメッセージの受信を確認します。Cisco UCS Manager が PDU を受信しない場合、インフォー ム要求を再送できます。

# SNMP セキュリティ レベルおよび権限

SNMPv1、SNMPv2c、およびSNMPv3 はそれぞれ別のセキュリティモデルを表します。セキュ リティモデルは選択されたセキュリティレベルと組み合わされ、SNMP メッセージの処理中 に適用されるセキュリティメカニズムを決定します。

セキュリティレベルは、SNMPトラップに関連付けられているメッセージを表示するために必要な特権を決定します。権限のレベルによって、メッセージが情報開示の保護を必要とするか、またはメッセージが認証されるかが決定されます。サポートされるセキュリティレベルは、実装されているセキュリティモデルによって異なります。SNMPセキュリティレベルは、次の権限の1つ以上をサポートします。

- [noAuthNoPriv]: 認証なし、暗号化なし
- [authNoPriv]:認証あり、暗号化なし
- [authPriv]:認証あり、暗号化あり

SNMPv3では、セキュリティモデルとセキュリティレベルの両方が提供されています。セキュ リティモデルは、ユーザおよびユーザが属するロールを設定する認証方式です。セキュリティ レベルとは、セキュリティモデル内で許可されるセキュリティのレベルです。セキュリティ モデルとセキュリティレベルの組み合わせにより、SNMPパケット処理中に採用されるセキュ リティメカニズムが決まります。

## SNMP セキュリティ モデルとレベルのサポートされている組み合わせ

次の表に、セキュリティモデルとレベルの組み合わせを示します。

| モデ<br>ル | レベル          | 認証                       | 暗号<br>化 | 結果                                                                                                    |
|---------|--------------|--------------------------|---------|----------------------------------------------------------------------------------------------------|
| v1      | noAuthNoPriv | コミュニティストリ<br>ング          | 未対<br>応 | コミュニティストリングの照合を使用して<br>認証します。                                                                                                    |
| v2c     | noAuthNoPriv | コミュニティストリ<br>ング          | 未対<br>応 | コミュニティストリングの照合を使用して<br>認証します。                                                                                                    |
| v3      | noAuthNoPriv | ユーザ名                     | 未対<br>応 | ユーザ名の照合を使用して認証します。                                                                                                    |
| v3      | authNoPriv   | HMAC-MD5 または<br>HMAC-SHA | 非対応     | Hash-Based Message Authentication Code<br>(HMAC) メッセージダイジェスト5<br>(MD5) アルゴリズムまたはHMAC Secure<br>Hash Algorithm (SHA) アルゴリズムに基<br>づいて認証します。 |
| v3      | authPriv     | HMAC-MD5 または<br>HMAC-SHA | DES     | HMAC-MD5 アルゴリズムまたは<br>HMAC-SHA アルゴリズムに基づいて認証<br>します。データ暗号規格(DES)の56ビッ<br>ト暗号化、および暗号ブロック連鎖<br>(CBC) DES (DES-56)標準に基づいた認<br>証を提供します。       |

| 表 1: SNMP セキュリティ モ | デルおよびセキュリ | ティ レベル |
|--------------------|-----------|--------|
|--------------------|-----------|--------|

# SNMPv3 セキュリティ機能

SNMPv3は、ネットワーク経由のフレームの認証と暗号化を組み合わせることによって、デバイスへのセキュアアクセスを実現します。SNMPv3は、管理操作および暗号化SNMPメッセージを実行するために、設定されているユーザのみを承認します。SNMPv3ユーザベースセキュリティモデル(USM)はSNMPメッセージレベルセキュリティを参照し、次のサービスを提供します。

- ・メッセージの完全性:メッセージが不正な方法で変更または破壊されていないこと、デー タシーケンスが悪意なく起こり得る範囲を超えて変更されていないことを保証します。
- ・メッセージの発信元の認証:メッセージ送信者の ID を確認できることを保証します。
- ・メッセージの機密性および暗号化:不正なユーザ、エンティティ、プロセスに対して情報 を利用不可にしたり開示しないようにします。

## Cisco UCS での SNMP サポート

Cisco UCS は、SNMP に対して以下のサポートを提供します。

#### MIBのサポート

Cisco UCS は、MIB への読み取り専用アクセスをサポートします。

Cisco UCS で使用可能な特定の MIB およびその入手先については、B シリーズ サーバは http://www.cisco.com/en/US/docs/unified\_computing/ucs/sw/mib/b-series/b\_UCS\_MIBRef.html を、C シリーズは http://www.cisco.com/en/US/docs/unified\_computing/ucs/sw/mib/c-series/b\_UCS\_Standalone\_ C-Series\_MIBRef.html を参照してください。

#### SNMPv3 ユーザの認証プロトコル

Cisco UCS は、SNMPv3 ユーザに次の認証プロトコルをサポートします。

- HMAC-MD5-96 (MD5)
- HMAC-SHA-96 (SHA)

Cisco UCS Manager SNMPv3 が連邦情報処理標準 (FIPS) モードの場合、リリース 3.2(3) 以降の リリースでは MD5 認証がサポートされません。したがって、MD5 認証を持つの既存のまたは 新しく作成されたにある SNMPv3 ユーザがこれらのリリースで導入されるしないと、次のエ ラーメッセージが表示されます。

Major F1036 2018-02-01T14:36:32.995 99095 SNMP User testuser can't be deployed. Error: MD5 auth is not supported

このようなユーザを展開するには、認証タイプを SHAに変更します。

#### SNMPv3 ユーザの AES プライバシー プロトコル

Cisco UCS は、SNMPv3 メッセージ暗号化用のプライバシー プロトコルの1つとして Advanced Encryption Standard (AES) を使用し、RFC 3826 に準拠しています。

プライバシーパスワード(privオプション)では、SNMPセキュリティ暗号化方式としてDES または128 ビット AES を選択できます。AES-128 の設定を有効にして、SNMPv3 ユーザ用の プライバシーパスワードを含めると、Cisco UCS Manager はそのプライバシーパスワードを使 用して128 ビット AES キーを生成します。AES プライバシー パスワードは最小で8文字で す。パスフレーズをクリア テキストで指定する場合、最大 64 文字を指定できます。

Cisco UCS Manager リリース 3.2(3) 以降のリリースでは、AES 暗号化なしの SNMPv3 ユーザは サポートされていません。したがって、AES 暗号化を使用していない既存または新規に作成さ れた SNMPv3 ユーザは、これらのリリースでは展開されず、次のようなエラーメッセージが表 示されます。

Major F1036 2018-02-01T14:36:32.995 99095 SNMP User testuser can't be deployed. Error: AES is not enabled

このようなユーザを展開するには、aes-128暗号化を有効にします。

# SNMP のイネーブル化および SNMP プロパティの設定

Cisco UCS ドメイン からの SNMP メッセージには、システム名ではなくファブリックインター コネクト名が表示されます。

#### 手順

|       | コマンドまたはアクション                                                     | 目的                                                                                          |
|-------|------------------------------------------------------------------|---------------------------------------------------------------------------------------------|
| ステップ1 | UCS-A# scope monitoring                                          | モニタリングモードを開始します。                                                                            |
| ステップ2 | UCS-A /monitoring # enable snmp                                  | SNMP を有効にします。                                                                               |
| ステップ3 | UCS-A /monitoring # set snmp community                           | snmp コミュニティ モードを開始しま<br>す。                                                                  |
| ステップ4 | UCS-A /monitoring # Enter a snmp<br>community: community-name    | SNMPコミュニティを指定します。パス<br>ワードとしてコミュニティ名を使用しま<br>す。コミュニティ名は、最大 32 文字の<br>英数字で指定できます。            |
| ステップ5 | UCS-A /monitoring # set snmp syscontact<br>system-contact-name   | SNMP担当者のシステムの連絡先を指定<br>します。システムの連絡先名(電子メー<br>ルアドレスや、名前と電話番号など)<br>は、最大255文字の英数字で指定できま<br>す。 |
| ステップ6 | UCS-A /monitoring # set snmp syslocation<br>system-location-name | SNMPエージェント(サーバ)が実行さ<br>れるホストの場所を指定します。システ<br>ムロケーション名は、最大 512 文字の<br>英数字で指定できます。            |
| ステップ1 | UCS-A /monitoring # commit-buffer                                | トランザクションをシステムの設定にコ<br>ミットします。                                                               |

#### 例

次に、SNMP を有効にし、SnmpCommSystem2 という名前の SNMP コミュニティを設定し、contactperson という名前のシステム連絡先を設定し、systemlocation という名前の連絡先ロケーションを設定し、トランザクションをコミットする例を示します。

```
UCS-A# scope monitoring
UCS-A /monitoring # enable snmp
UCS-A /monitoring* # set snmp community
UCS-A /monitoring* # Enter a snmp community: SnmpCommSystem2
UCS-A /monitoring* # set snmp systontact contactperson1
UCS-A /monitoring* # set snmp syslocation systemlocation
UCS-A /monitoring* # commit-buffer
UCS-A /monitoring #
```

I

次のタスク

SNMP トラップおよびユーザを作成します。

# SNMP トラップの作成

|               | コマンドまたはアクション                                                                  | 目的                                                                             |  |  |
|---------------|-------------------------------------------------------------------------------|--------------------------------------------------------------------------------|--|--|
| ステップ1         | UCS-A# scope monitoring                                                       | モニタリングモードを開始します。                                                               |  |  |
| ステップ2         | UCS-A /monitoring # enable snmp                                               | SNMP を有効にします。                                                                  |  |  |
| ステップ3         | UCS-A /monitoring # create snmp-trap<br>{hostname   ip-addr   ip6-addr}       | 指定したホスト名、IPv4 アドレス、または IPv6 アドレスで SNMP トラップホストを作成します。                          |  |  |
|               |                                                                               | ホスト名はIPv4 アトレスの元至修師ト<br>メイン名にすることができます。                                        |  |  |
| ステップ4         | UCS-A /monitoring/snmp-trap # set<br>community community-name                 | SNMP トラップに使用する SNMP コミュ<br>ニティ名を指定します。                                         |  |  |
| ステップ5         | UCS-A /monitoring/snmp-trap # set port<br>port-num                            | SNMP トラップに使用するポートを指定<br>します。                                                   |  |  |
| ステップ6         | UCS-A /monitoring/snmp-trap # set version<br>{v1   v2c   v3}                  | トラップに使用する SNMP のバージョ<br>ンとモデルを指定します。                                           |  |  |
| ステップ <b>1</b> | (任意) UCS-A /monitoring/snmp-trap #<br>set notification type {traps   informs} | 送信するトラップのタイプ。ここに表示<br>される値は次のとおりです。                                            |  |  |
|               |                                                                               | <ul> <li>バージョンで v2c または v3 を選択<br/>した場合は traps。</li> </ul>                     |  |  |
|               |                                                                               | <ul> <li>バージョンにv2cを選択する場合は<br/>informs。</li> </ul>                             |  |  |
|               |                                                                               | <ul> <li>(注) バージョンとして v2c を<br/>選択した場合にのみイン<br/>フォーム通知を送信でき<br/>ます。</li> </ul> |  |  |
| ステップ8         | (任意) UCS-A /monitoring/snmp-trap #<br>set v3 privilege {auth   noauth   priv} | バージョンに v3 を選択した場合、ト<br>ラップに関連付けられた権限。                                          |  |  |
|               |                                                                               | ここに表示される値は次のとおりです。                                                             |  |  |
|               |                                                                               | • auth : 認証あり、暗号化なし                                                            |  |  |

|       | コマンドまたはアクション                                   | 目的                                                             |  |
|-------|------------------------------------------------|----------------------------------------------------------------|--|
|       |                                                | <ul> <li>noauth:認証なし、暗号化なし</li> <li>priv:認証あり、暗号化あり</li> </ul> |  |
| ステップ9 | UCS-A /monitoring/snmp-trap #<br>commit-buffer | トランザクションをシステムの設定にコ<br>ミットします。                                  |  |

次の例は、SNMPを有効にし、IPv4アドレスを使用して SNMP トラップを作成し、ト ラップがポート2で SnmpCommSystem2コミュニティを使用するよう指定し、バージョ ンを v3 に設定し、通知タイプを traps に設定し、v3 権限を priv に設定し、トランザク ションをコミットします。

```
UCS-A# scope monitoring
UCS-A /monitoring # enable snmp
UCS-A /monitoring* # create snmp-trap 192.168.100.112
UCS-A /monitoring/snmp-trap* # set community SnmpCommSystem2
UCS-A /monitoring/snmp-trap* # set port 2
UCS-A /monitoring/snmp-trap* # set version v3
UCS-A /monitoring/snmp-trap* # set notificationtype traps
UCS-A /monitoring/snmp-trap* # set v3 privilege priv
UCS-A /monitoring/snmp-trap* # commit-buffer
UCS-A /monitoring/snmp-trap #
```

次の例は、SNMPを有効にし、IPv6アドレスを使用して SNMP トラップを作成し、ト ラップがポート2で SnmpCommSystem3 コミュニティを使用するよう指定し、バージョ ンを v3 に設定し、通知タイプを traps に設定し、v3 権限を priv に設定し、トランザク ションをコミットします。

```
UCS-A# scope monitoring
UCS-A /monitoring # enable snmp
UCS-A /monitoring* # create snmp-trap 2001::1
UCS-A /monitoring/snmp-trap* # set community SnmpCommSystem3
UCS-A /monitoring/snmp-trap* # set port 2
UCS-A /monitoring/snmp-trap* # set version v3
UCS-A /monitoring/snmp-trap* # set notificationtype traps
UCS-A /monitoring/snmp-trap* # set v3 privilege priv
UCS-A /monitoring/snmp-trap* # commit-buffer
UCS-A /monitoring/snmp-trap #
```

# SNMP トラップの削除

|       | コマンドまたはアクション            | 目的               |
|-------|-------------------------|------------------|
| ステップ1 | UCS-A# scope monitoring | モニタリングモードを開始します。 |

|       | コマンドまたはアクション                                                                        | 目的                                                    |
|-------|-------------------------------------------------------------------------------------|-------------------------------------------------------|
| ステップ2 | UCS-A /monitoring # <b>delete snmp-trap</b><br>{ <i>hostname</i>   <i>ip-addr</i> } | 指定したホスト名または IP アドレスの<br>指定した SNMP トラップ ホストを削除<br>します。 |
| ステップ3 | UCS-A /monitoring # <b>commit-buffer</b>                                            | トランザクションをシステムの設定にコ<br>ミットします。                         |

次に、IPアドレス192.168.100.112 で SNMP トラップを削除し、トランザクションをコ ミットする例を示します。

#### UCS-A# scope monitoring

```
UCS-A /monitoring # delete snmp-trap 192.168.100.112
UCS-A /monitoring* # commit-buffer
UCS-A /monitoring #
```

# SNMPv3 ユーザの作成

|               | コマンドまたはアクション                                            | 目的                                                                              |
|---------------|---------------------------------------------------------|---------------------------------------------------------------------------------|
| ステップ1         | UCS-A# scope monitoring                                 | モニタリングモードを開始します。                                                                |
| ステップ2         | UCS-A /monitoring # enable snmp                         | SNMP を有効にします。                                                                   |
| ステップ <b>3</b> | UCS-A /monitoring # create snmp-user<br>user-name       | 指定された SNMPv3 ユーザを作成しま<br>す。                                                     |
|               |                                                         | SNMP ユーザ名は、ローカル ユーザ名<br>と同じにはできません。ローカル ユー<br>ザ名と一致しない SNMP ユーザ名を選<br>択します。     |
| ステップ4         | UCS-A /monitoring/snmp-user # set aes-128<br>{no   yes} | <b>AES-128</b> 暗号化の使用を有効または無効<br>にします。                                          |
| ステップ5         | UCS-A /monitoring/snmp-user # set auth<br>{md5   sha}   | MD5またはDHA認証の使用を指定しま<br>す。                                                       |
| ステップ6         | UCS-A /monitoring/snmp-user # set<br>password           | ユーザ パスワードを指定します。 set<br>password コマンドを入力すると、パス<br>ワードの入力と確認を促すプロンプトが<br>表示されます。 |

|       | コマンドまたはアクション                                       | 目的                                                                                                    |
|-------|----------------------------------------------------|----------------------------------------------------------------------------------------------------|
| ステップ1 | UCS-A /monitoring/snmp-user # set<br>priv-password | ユーザ プライバシー パスワードを指定<br>します。 set priv-password コマンドを<br>入力すると、プライバシー パスワード<br>の入力と確認を促すプロンプトが表示さ<br>れます。 |
| ステップ8 | UCS-A /monitoring/snmp-user #<br>commit-buffer     | トランザクションをシステムの設定にコ<br>ミットします。                                                                           |

次の例は、SNMPを有効にし、snmp-user14という名前の SNMPv3 ユーザを作成し、 AES-128 暗号化を無効にし、MD5 認証の使用を指定し、パスワードおよびプライバ シー パスワードを設定し、トランザクションをコミットします。

```
UCS-A# scope monitoring
UCS-A /monitoring # enable snmp
UCS-A /monitoring* # create snmp-user snmp-user14
UCS-A /monitoring/snmp-user* # set aes-128 no
UCS-A /monitoring/snmp-user* # set auth md5
UCS-A /monitoring/snmp-user* # set password
Enter a password:
UCS-A /monitoring/snmp-user* # set priv-password
Enter a password:
UCS-A /monitoring/snmp-user* # set priv-password
Enter a password:
UCS-A /monitoring/snmp-user* # commit-buffer
UCS-A /monitoring/snmp-user #
```

# SNMPv3 ユーザの削除

#### 手順

|               | コマンドまたはアクション                                                    | 目的                            |
|---------------|-----------------------------------------------------------------|-------------------------------|
| ステップ1         | UCS-A# scope monitoring                                         | モニタリングモードを開始します。              |
| ステップ <b>2</b> | UCS-A /monitoring # <b>delete snmp-user</b><br><i>user-name</i> | 指定した SNMPv3 ユーザを削除します。        |
| ステップ3         | UCS-A /monitoring # commit-buffer                               | トランザクションをシステムの設定にコ<br>ミットします。 |

#### 例

次に、snmp user 14 という名前の SNMPv3 ユーザを削除し、トランザクションをコミットする例を示します。

```
UCS-A# scope monitoring
UCS-A /monitoring # delete snmp-user snmp-user14
UCS-A /monitoring* # commit-buffer
UCS-A /monitoring #
```

# Telnet のイネーブル化

#### 手順

|               | コマンドまたはアクション                           | 目的                            |
|---------------|----------------------------------------|-------------------------------|
| ステップ1         | UCS-A# scope system                    | システム モードを開始します。               |
| ステップ <b>2</b> | UCS-A /system # scope services         | システム サービス モードを開始しま<br>す。      |
| ステップ3         | UCS-A /services # enable telnet-server | Telnet サービスを有効にします。           |
| ステップ4         | UCS-A /services # commit-buffer        | トランザクションをシステムの設定にコ<br>ミットします。 |

## 例

次に、Telnet を有効にし、トランザクションをコミットする例を示します。

```
UCS-A# scope system
UCS-A /system # scope services
UCS-A /services # enable telnet-server
UCS-A /services* # commit-buffer
UCS-A /services #
```

# CIMC Web サービスのイネーブル化

CIMC Web サービスを有効にするには:

- admin 権限でログインする必要があります。
- ・CIMC Web サービスは、デフォルトでは有効なので、無効にする必要があります。

|               | コマンドまたはアクション                   | 目的                       |
|---------------|--------------------------------|--------------------------|
| ステップ1         | UCS-A# scope system /          | システム モードを開始します。          |
| ステップ <b>2</b> | UCS-A /system #scope services/ | システムのサービス モードを開始しま<br>す。 |

|       | コマンドまたはアクション                                 | 目的                            |
|-------|----------------------------------------------|-------------------------------|
| ステップ3 | UCS-A/system/services #enable<br>cimcwebsvc/ | CIMC Web サービスを有効にします。         |
| ステップ4 | UCS-A/system/services *# commit-buffer/      | トランザクションをシステムの設定にコ<br>ミットします。 |

次に、CIMC Web サービスを有効にし、トランザクションを保存する例を示します。

```
UCS-A# scope system
UCS-A/system # scope services
UCS-A/system/services # enable cimcwebsvc
UCS-A/system/services *# commit-buffer
UCS-A/system/services # commit-buffer
UCS-A/system/services # show cimcwebsvc
Name: cimcwebservice
Admin State: Enabled
```

# CIMC Web サービスの無効化

CIMC Web サービスを無効にするには:

- admin 権限でログインする必要があります。
- CIMC Web サービスを有効にする必要があります。

(注) CIMC Web サービスはデフォルトで有効となっています。

|               | コマンドまたはアクション                                  | 目的                            |
|---------------|-----------------------------------------------|-------------------------------|
| ステップ1         | UCS-A# scope system /                         | システム モードを開始します。               |
| ステップ <b>2</b> | UCS-A /system #scope services/                | システムのサービス モードを開始しま<br>す。      |
| ステップ3         | UCS-A/system/services #disable<br>cimcwebsvc/ | CIMC Web サービスを無効にします。         |
| ステップ4         | UCS-A/system/services *# commit-buffer/       | トランザクションをシステムの設定にコ<br>ミットします。 |

次に、CIMC Web サービスを無効にし、トランザクションを保存する例を示します。

```
UCS-A# scope system
UCS-A/system # scope services
UCS-A/system/services # disable cimcwebsvc
UCS-A/system/services *# commit-buffer
UCS-A/system/services # commit-buffer
UCS-A/system/services # show cimcwebsvc
Name: cimcwebservice
Admin State: Disabled
```

# 通信サービスのディセーブル化

| コマンドまたはアクション目的ステップ1UCS-A# scope systemシステムモードを開始します。ステップ2UCS-A/system # scope servicesシステムサービスモードを開始します。ステップ3UCS-A/system/services # disable<br>service-name指定したサービスを無効にします。<br>でservice-name 引数は次のいずれな<br>キーワードです。・にmxml : CIM XML サービスを<br>にします。・http : HTTPサービスを無効に<br>ます。・http : HTTPサービスを無効に<br>ます。・http : HTTPSサービスを無効<br>ます。                                                                                                    |               |                                                  |                                                                                                    |
|----------------------------------------------------------------------------------------------------|---------------|--------------------------------------------------|----------------------------------------------------------------------------------------------------|
| ステップ1UCS-A# scope systemシステムモードを開始します。ステップ2UCS-A /system # scope servicesシステムサービスモードを開始し<br>す。ステップ3UCS-A /system/services # disable<br>service-name指定したサービスを無効にします。<br>で service-name 引数は次のいずれた<br>キーワードです。・<br>にします。・<br>・<br>cimxml : CIM XML サービスを無効に<br>にします。・<br>http : HTTP サービスを無効に<br>ます。・<br>・<br>http : HTTPS サービスを無効に<br>ます。                                                                                                    |               | コマンドまたはアクション                                     | 目的                                                                                                    |
| ステップ2UCS-A /system # scope servicesシステム サービス モードを開始し<br>す。ステップ3UCS-A /system/services # disable<br>service-name指定したサービスを無効にします。<br>で service-name 引数は次のいずれた<br>キーワードです。・<br>にします。・<br>・<br>cimxml : CIM XML サービスを<br>にします。・<br>http : HTTP サービスを無効に<br>す。・<br>http : HTTP サービスを無効に<br>ます。・<br>か。・<br>がにします。                                                                                                    | ステップ1         | UCS-A# scope system                              | システム モードを開始します。                                                                                                    |
| ステップ3UCS-A /system/services # disable<br>service-name指定したサービスを無効にします。<br>で service-name 引数は次のいずれた<br>キーワードです。<br><br><b< th=""><th>ステップ<b>2</b></th><th>UCS-A /system # scope services</th><th>システム サービス モードを開始しま<br/>す。</th></b<> | ステップ <b>2</b> | UCS-A /system # scope services                   | システム サービス モードを開始しま<br>す。                                                                                                    |
|                                                                                                    | ステップ <b>3</b> | UCS-A /system/services # disable<br>service-name | <ul> <li>指定したサービスを無効にします。ここで service-name 引数は次のいずれかのキーワードです。</li> <li>cimxml: CIM XML サービスを無効にします。</li> <li>http: HTTP サービスを無効にします。</li> <li>https: HTTPS サービスを無効にします。</li> <li>telnet-server: Telnet サービスを無効にします。</li> </ul> |
| ステップ4 UCS-A /system/services # commit-buffer トランザクションをシステムの設定 ミットします。                                                                                                    | ステップ4         | UCS-A /system/services # commit-buffer           | トランザクションをシステムの設定にコ<br>ミットします。                                                                                                    |

### 手順

### 例

次に、CIM XML を無効にし、トランザクションをコミットする例を示します。

```
UCS-A# scope system
UCS-A# scope services
UCS-A /system/services # disable cimxml
```

UCS-A /system/services\* # commit-buffer UCS-A /system/services #

I